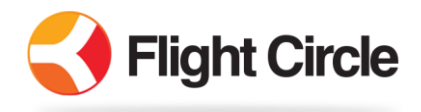

How to Check In Flights

1. **DISPATCH:** After creating your reservation, Right Click it to Dispatch

| 😯 Flight Circle |         |       |      | 🚨 Members |      |      | O Schedule |       |        | 4     | 4 Messages   |        |                |       |       |
|-----------------|---------|-------|------|-----------|------|------|------------|-------|--------|-------|--------------|--------|----------------|-------|-------|
| Те              | st C    | ent   | er   |           |      |      |            |       |        |       |              |        |                |       |       |
| <               | >       | Today | / i  |           |      |      |            |       |        |       |              | Th     | urs            | day   | , Se  |
|                 |         |       | 7:00 | 7:30      | 8:00 | 8:30 | 9:00       | 9:30  | 10:00  | 10:30 | 11:00        | 11:30  | 1 <b>2:0</b> 0 | 12:30 | 13:00 |
| Cessr           | na 172M |       |      |           |      |      | John       | Thoma | as N23 | 456   |              |        |                |       |       |
| RedB            | ird Sim |       |      |           |      |      |            |       |        |       | 🕇 D          | ispat  | :h             |       |       |
| Josh E          | Bowser  |       |      |           |      |      |            |       |        |       | 🖨 P          | rint D | ispato         | h Onl | у     |
| Mark            | Brown   |       |      |           |      |      |            |       |        |       | 🖍 E          | dit    |                |       |       |
|                 |         |       |      |           |      |      |            |       |        |       | <u>أ</u> ش C | ancel  | Flight         |       |       |

2. **CONFIRM:** Ensure the Hobbs Out number is correct. If there is a discrepancy, please call one of the club BOT members prior to checking the plane back in. If possible, try taking a picture of the hobbs meter prior to engine start. A list of BOT members is posted in the clubhouse.

| Confirm Dispatch                         |                           | ×    |
|------------------------------------------|---------------------------|------|
| You (John Thomas) must confirm the follo | owing before dispatching. |      |
| Aircraft: Cessna 172M                    |                           |      |
| Hobbs Out                                | 18.60                     |      |
| Tach Out                                 | 73.50                     |      |
| Maintenance                              | © Fail                    |      |
| Pilot: John Thomas                       |                           |      |
| Balance:                                 | \$0.00                    |      |
| Aircraft check-out                       | Fail                      |      |
| Expiration date(s)                       | Q Fail                    |      |
| Currency & Endorsements                  | Unknov                    | vn   |
|                                          |                           |      |
| Cancel                                   | 🗆 Print 🛛 Dispa           | itch |

3. CHECK IN: After flying, Right Click the reservation again and choose Check In

| 🛟 Flight C  | ircle |      | 💄 Mei | mbers | s    | 🕒 Sc  | hedule   |      | <b>4</b> M | lessaį | ges    |         |
|-------------|-------|------|-------|-------|------|-------|----------|------|------------|--------|--------|---------|
| Test Cer    | ter   |      |       |       |      |       |          |      |            |        |        |         |
| < > Too     | lay i |      |       |       |      |       |          |      |            | Th     | ursc   | lay, S  |
|             | 7:00  | 7:30 | 8:00  | 8:30  | 9:00 | 9:30  | 10:0010  | 0:30 | 11:001     | 1:30   | 12:001 | 12:3013 |
| Cessna 172M |       |      |       |       | John | Thoma | as N2345 | 6    |            |        |        |         |
| RedBird Sim |       |      |       |       |      |       |          |      | 🖨 Pri      | nt Dis | spatch | Only    |
| Josh Bowser |       |      |       |       |      |       |          |      | 🕂 Ch       | eck Ir | ۱      |         |
| Mark Brown  |       |      |       |       |      |       |          |      | O Un       | -Disp  | atch   |         |
|             |       |      |       |       |      |       |          |      | 🖍 Edi      | it     |        |         |
|             |       |      |       |       |      |       |          |      | 💼 Cai      | ncel F | light  |         |

4. **ENTER TIME:** Enter your new meter times and choose Next. If you purchased fuel at another airport, enter that info on screen 2, then Next. Nothing needs to be entered on Screen 3. Click Next to go to Screen 4.

| Flight Details                              |                   |       |          |
|---------------------------------------------|-------------------|-------|----------|
| Pilot: John Thomas<br>Aircraft: Cessna 172M |                   |       | (1 of 5) |
| Return date                                 | Thu Sep 18 2014   | 11:00 | Ŧ        |
| Hobbs out / in                              | 18.6              | 20.2  | 1.60     |
| Tach out / in                               | 73.5              | 75.1  | 1.60     |
| Aircraft rate                               | Member (\$119.00) |       | Ŧ        |

5. **FINISH:** Review the summary and choose your payment method. If a credit balance exists and you wish to deduct from that, choose Apply Now. Then click Finish. If paying the exact amount by check, choose Check in the drop-down menu, then Finish. If paying a different amount by check, choose Pay Later, then Finish and leave your check in the white box with your yellow sales slip. The club will enter the check for you. A receipt will show when complete that you can email or print.

| Check In Process ×                                          |             |                    |  |  |  |  |  |  |  |
|-------------------------------------------------------------|-------------|--------------------|--|--|--|--|--|--|--|
| Flight Details                                              |             |                    |  |  |  |  |  |  |  |
| Pilot: John Thomas<br>Aircraft: Cessna 172M                 |             | (4 of 5)           |  |  |  |  |  |  |  |
| Current Balance: \$0.00                                     |             |                    |  |  |  |  |  |  |  |
| Hobbs: +1.60, Tach: +1.60                                   |             |                    |  |  |  |  |  |  |  |
| Aircraft Rental                                             | Hours       | Total              |  |  |  |  |  |  |  |
| #N23456 Cessna 172M                                         | 1.60        | \$190.40           |  |  |  |  |  |  |  |
|                                                             | Grand total | \$190.40           |  |  |  |  |  |  |  |
|                                                             | Ap          | ply Aircraft Tax 🗌 |  |  |  |  |  |  |  |
| Ready for card swipe (if card not on file). Or manual entry |             |                    |  |  |  |  |  |  |  |
| Or select a payment Pay Later                               |             | X v                |  |  |  |  |  |  |  |
| Cancel Check In                                             |             | Back Finish        |  |  |  |  |  |  |  |

## TIP:

To view your flight history and account balance click your Name at the top right and choose Account History.